# RSD1 Remote Display

Instruction Manual

Original Instructions 199621 Rev. B 7 October 2019 © Banner Engineering Corp. All rights reserved

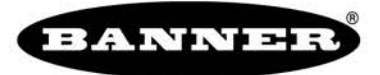

more sensors, more solutions

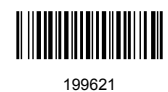

## Contents

| 1 Product Description                         | 3      |
|-----------------------------------------------|--------|
| 1.1 Models                                    | 3      |
| 1.2 Overview                                  | 3      |
| 1.3 Features and Indicators                   | 3      |
| 1.3.1 Display                                 | 3      |
| 1.3.2 RSD1 Buttons                            | 3      |
| 2 Installation                                | 5      |
| 2.1 Mounting Instructions                     | 5      |
| 2.2 Wiring Diagrams                           | 5      |
| 2.3 Connection Options                        | 5      |
| 2.3.1 Connecting the RSD1 to a Sensor         | 6      |
| 2.3.2 Connecting the RSD1 to a Control System | 6      |
| 3 Programming a Sensor with the BSD1          | 7      |
| 3.1 BSD1 Menu (MENU)                          | 7      |
| 3.2 Sensor Configuration Menu (CONFIG)        |        |
| 3.2.1 Import                                  | 0      |
| 3.2.2. Name                                   | 9      |
| 323 Export                                    | 9      |
| 3.2.4 Delete                                  | 0      |
|                                               | 0<br>Q |
| 3.3 Input Menu (RSD1 IN)                      | 0      |
| 3.3 I louit Active                            | 9      |
|                                               | 10     |
| 3.3.3 Input Switch                            | 10     |
| 3.4 Disnlay Menu (DISPI AY)                   | 11     |
| 3.4 1 View                                    | 11     |
| 3.4.2 Sleen                                   | 11     |
| 3.5 Lock Unlock and OpLock Menu (LOCK)        | 12     |
| 3.5.1 Unlock                                  | 12     |
| 3521ock                                       | 12     |
| 353 Onlock                                    |        |
| 3.6 Information Menu (INEO)                   | 12     |
| 3.6.1 Diags                                   | 13     |
| 3.7 Reset Menu (RESET)                        | 13     |
| 3.8 End Menu (END)                            | 13     |
| 3.9 Factory Default Settings                  | 13     |
| 3.10 Remote Input                             | 13     |
| 4 Specifications                              | . 15   |
| 4.1 Dimensions                                | . 15   |
|                                               | 16     |
|                                               | 17     |
|                                               | . 17   |
|                                               | 17     |
|                                               | 19     |
| 7 Troubless loouring                          | 20     |
| (.1 Errors                                    | 20     |
| 8 Product Support                             | 21     |
| 8.1 Contact Us                                | 21     |
| 8.2 Banner Engineering Corp. Limited Warranty | 21     |

## **1** Product Description

Remote Display and Configuration Tool

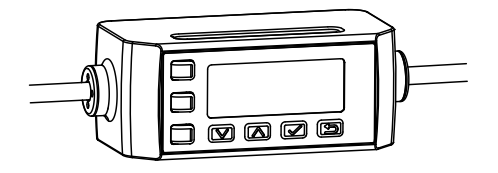

- · Allows for configuration of remote sensor heads
- Easy to set up and use with a 2-line, 8-character display
- Ability to display live distance measurement
- Ability to save up to 6 unique configurations
- Not required for continuous operation of configured sensor(s)

### 1.1 Models

| Model  | Output A and B | Connection                                                                  |
|--------|----------------|-----------------------------------------------------------------------------|
| RSD1QP | Configurable   | Integral 150 mm (6 in) PVC cable with 5-pin M12/Euro-style quick disconnect |

### 1.2 Overview

The RSD1 remote display is designed to provide easy sensor configuration and monitoring with the ability to copy settings between sensors.

### 1.3 Features and Indicators

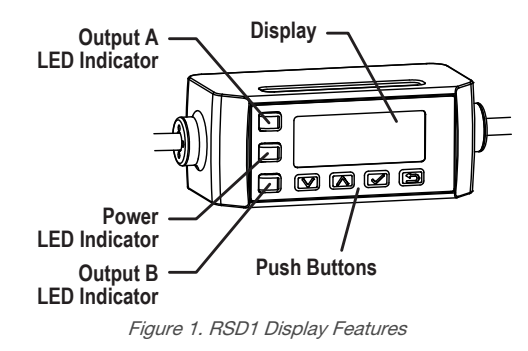

Three LED indicators on the RSD1 provide ongoing indication of the connected sensor status.

#### **Output A LED Indicator**

Solid Amber = Output A On Off = Output A Off

#### Power LED Indicator

Solid Green = Normal Operation, Power On

#### **Output B LED Indicator**

Solid Amber = Output B On Off = Output B Off

### 1.3.1 Display

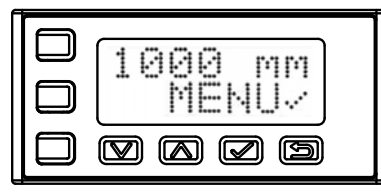

Figure 2. RSD1 Display in Run Mode

The RSD1 display is a 2-line, 8-character LCD. The main screen is the Run mode screen, which shows the real-time measurements of the connected sensor.

### 1.3.2 RSD1 Buttons

Use the RSD1 buttons **Down**, **Up**, **Enter**, and **Escape** to view or change RSD1 settings and information and to program a connected sensor.

#### Down and Up Buttons

Press **Down** and **Up** to:

- Navigate the menu systems
- Change programming settings

When navigating the menu systems, the menu items loop.

Press **Down** and **Up** to change setting values. Press and hold the buttons to cycle through numeric values. After changing a setting value, the value slowly flashes until the change is saved using the **Enter** button.

#### Enter Button

Press Enter to:

- Confirm selection
- Save changes

In the RSD1 Menu, a check mark \*\*\* in the lower right corner of the display indicates that pressing **Enter** accesses a submenu.

Press Enter to save changes. New values flash rapidly, and the sensor returns to the parent menu.

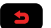

#### **Escape Button**

Press and hold **Escape** for 4 seconds to:

Access the RSD1 Menu while in Run mode

#### Press Escape to:

· Leave the current menu and return to the parent menu

**Important:** Pressing **Escape** discards any unsaved programming changes.

In the RSD1 Menu, a return arrow in the upper left corner of the display indicates that pressing **Escape** returns to the parent menu.

Press and hold **Escape** for 2 seconds to return to Run mode from the RSD1 Menu.

## 2 Installation

## 2.1 Mounting Instructions

#### Mount on a DIN Rail

- 1. Hook the DIN rail clip on the bottom of the RSD1 over the edge of the DIN rail (1).
- 2. Push the RSD1 up on the DIN rail (1).
- 3. Pivot the RSD1 onto the DIN rail, pressing until it snaps into place (2).

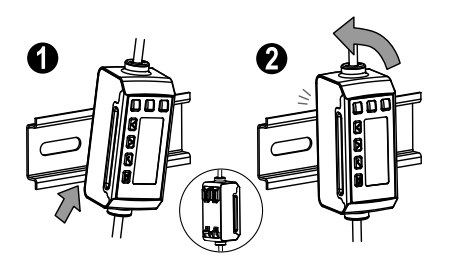

#### Remove from a DIN Rail

- 1. Push the RSD1 up on the DIN rail (1).
- 2. Pivot the RSD1 away from the DIN rail and remove it (2).

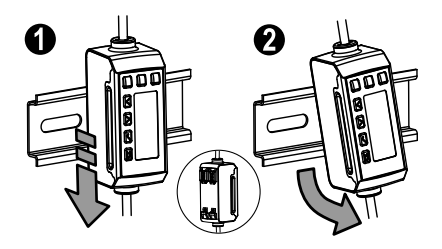

## 2.2 Wiring Diagrams

The following wiring diagrams are examples of different RSD1 outputs. Wiring is dependent on the sensor connected to the RSD1.

#### **Dual Discrete**

#### 1 3 12-30 V dc 2 Load 4 Load 5 12-30 V dc 12-30 V dc 10-10 V dc 10-10 V dc 10-

Discrete Analog (Current)

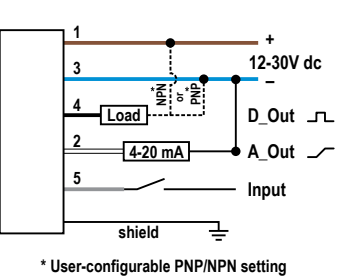

#### Discrete Analog (Voltage)

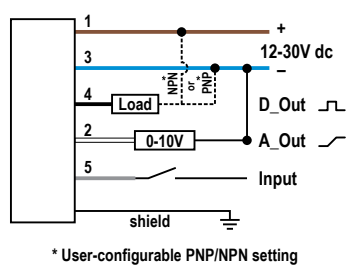

**Note:** When connecting a 5-pin sensors to the RSD1, a double-ended 5-pin to 5-pin cordset is optional. When connecting a 4-pin sensor to the RSD1, a double-ended 4-pin to 5-pin adapter cordset is required.

## 2.3 Connection Options

When connecting the RSD1 to a sensor or control system, an adapter may be required depending on the sensor. For additional information on how to connect the RSD1, see the information below.

Note: RSD1 pin-5 (gray wire) is used to communicate with an attached sensor.

### 2.3.1 Connecting the RSD1 to a Sensor

| Sensor<br>Connector | Connection Options                                                                                                    |
|---------------------|----------------------------------------------------------------------------------------------------|
| 5-Pin<br>(5-Wire)   | <ul> <li>When connecting the RSD1 to a sensor with a 5-pin connector, a double-ended 5-pin cordset can be used to extend the distance between the RSD1 and the sensor.</li> <li>See MQDEC3-5xxSS</li> </ul>                     |
|                     | <ul> <li>When connecting the RSD1 to a sensor with a 4-pin connector where the white wire is used for communication, an adapter is required to connect RSD1 pin 5 to pin 2 of the sensor.</li> <li>See MQDC-45xxSS</li> </ul>   |
| 4-Pin<br>(4-Wire)   | <ul> <li>When connecting the RSD1 to a sensor with a 4-pin connector where the black wire is used for communication, an adapter is required to connect RSD1 pin 5 to pin 4 of the sensor.</li> <li>See MQDC-4B5G0xSS</li> </ul> |
|                     | <ul> <li>When connecting the RSD1 to a sensor with a 4-pin connector, a double-ended corset can be used in addition to the adapter to extend the distance between the RSD1 and the sensor.</li> <li>See MQDEC3-5xxSS</li> </ul> |

### 2.3.2 Connecting the RSD1 to a Control System

When connecting the RSD1 to a control system, there are many combinations of double-ended and flying leads that can be used to fit your application needs. See sensor specific literature for additional cordset options.

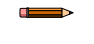

**Note:** A 5-pin to 4-pin converter cable (MQDEC-54xxSS) may be required when connecting to an I/O block if pin-2 on the sensor is configured for remote input.

## 3 Programming a Sensor with the RSD1

When connected to a sensor and in Run Mode, the RSD1 mirrors the connected sensor's display. Program a sensor using the buttons on the RSD1.

For sensor programming information, reference the literature specific to the connected sensor.

In addition to programming a connected sensor, the RSD1 buttons can be disabled to prevent unauthorized or accidental programming changes.

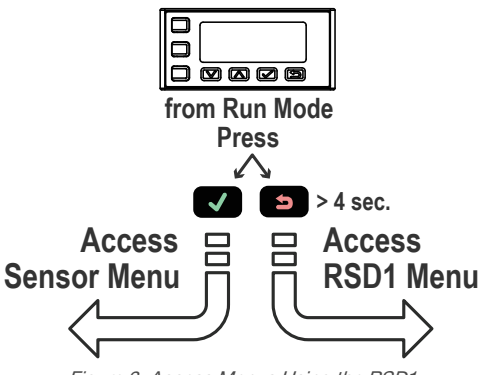

Figure 3. Access Menus Using the RSD1

Note that the buttons on the RSD1 are slightly different than the buttons on some sensors. See the following table for the corresponding buttons.

| Sensor | Up | Down | Enter  | Escape |
|--------|----|------|--------|--------|
|        |    |      | V      | ß      |
| Q4X    | Ô  | ō    | SELECT | n/a    |
|        | Ф  | Θ    | SELECT | n/a    |

#### **Corresponding Buttons**

### 3.1 RSD1 Menu (MENU)

The RSD1 Menu includes several submenus that provide access to view and change RSD1 settings and to view RSD1 information.

To access the RSD1 Menu, press and hold the Escape button > 4 seconds while in Run Mode.

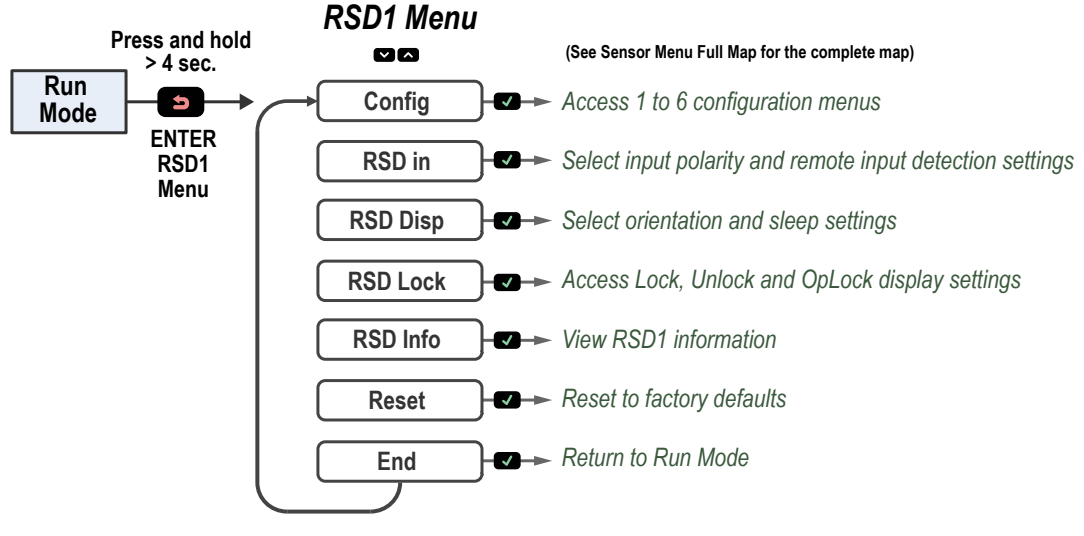

Figure 4. RSD1 Menu Map

See Display Menu Full Map (p. 16) and the Menu sections of this manual for more information.

## 3.2 Sensor Configuration Menu (CONFIG)

There are six sensor configuration slots available to import user configuration data from remote sensors. Once user configuration data is imported, the ability to export the configurations is available.

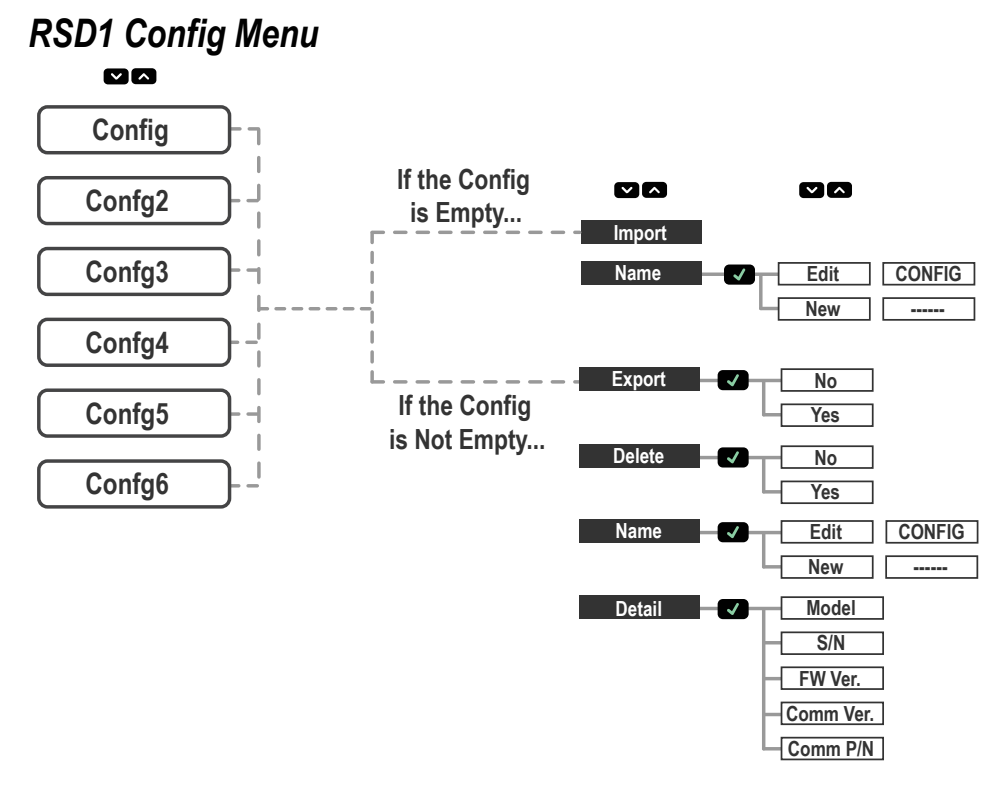

Figure 5. RSD1 Configuration Menu

### 3.2.1 Import

If the user configuration slot is empty, it is available to import from the remote sensor.

After a successful configuration import, the name of the configuration slot will include an asterisk (\*) to show that the configuration slot contains configuration data.

### 3.2.2 Name

The name of the selected configuration slot can be modified.

| Function | Description                                   |
|----------|-----------------------------------------------|
| Edit     | The existing configuration name can be edited |
| New      | A new name can be entered                     |

Note: An asterisk (\*) precedes the configuration slot name of a configuration that contains configuration data.

### 3.2.3 Export

If a sensor configuration has been imported, the user configuration data can be exported to a connected remote sensor.

To export user configuration data, navigate to the Export menu using the RSD1 push buttons and press the **Enter** button. Navigate to **Yes** and press the **Enter** button. To confirm configuration export, press the **Enter** button a second time.

### 3.2.4 Delete

A configuration slot can be cleared by deleting the user configuration data.

Once user configuration data has been deleted from a configuration slot the asterisk (\*) at the beginning of the configuration slot name will be deleted as well to show that the configuration slot no longer contains user configuration data.

### 3.2.5 Detail

The specific details of the remote sensor that was used to import configuration data will be available to review.

## 3.3 Input Menu (RSD1 IN)

Use the Input menu to view or change the:

- Input polarity
- Remote input detection settings

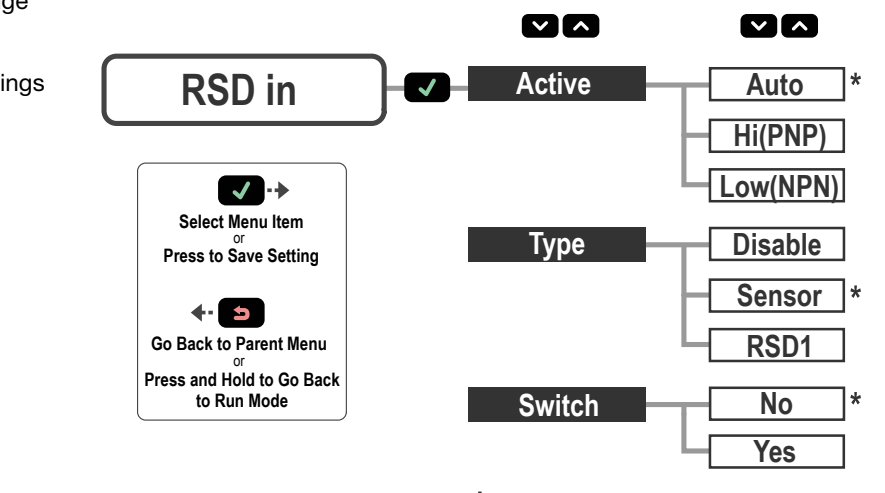

\* = Default value

Figure 6. RSD1 Input Menu Map

### 3.3.1 Input Active

The Active option sets the remote input polarity.

Navigate: MENU > INPUT > Active

#### Default: Auto

| Active Option | Description                                                                     |
|---------------|---------------------------------------------------------------------------------|
| Auto          | Automatically set the remote input polarity to the setting of the remote sensor |
| High          | Set the remote input polarity to high/PNP                                       |
| Low           | Set the remote input polarity to low/NPN                                        |

### 3.3.2 Input Type

The Type option sets the input type.

#### Navigate: Menu > Input > Type

#### Default: Sensor

| Input Type | Description                                                                                                    |
|------------|----------------------------------------------------------------------------------------------------|
| Disable    | All remote inputs are ignored                                                                                                    |
| Sensor     | Remote input settings are passed directly to the remote sensor. For sensor remote input programming information, reference the literature specific to the connected sensor.   |
| RSD1       | Remote input is used to control the export function on the RSD1 and to load new configurations to the attached sensor. For more information, see <i>Remote Input</i> (p. 13). |

### 3.3.3 Input Switch

The Switch option sets external remote input pulse acceptance.

### Navigate: MENU > INPUT > Switch

#### Default: No

| Switch Option | Description                                                                                                    |
|---------------|----------------------------------------------------------------------------------------------------|
| Yes           | Allows external remote input pulses to select remote input type. For more information, see <i>Remote Input</i> (p. 13). |
| No            | Does not allow external remote input pulses to modify remote input selection type.                                      |

## 3.4 Display Menu (DISPLAY)

Use the Display menu to view or change the:

- RSD1 display orientation
- RSD1 sleep mode settings

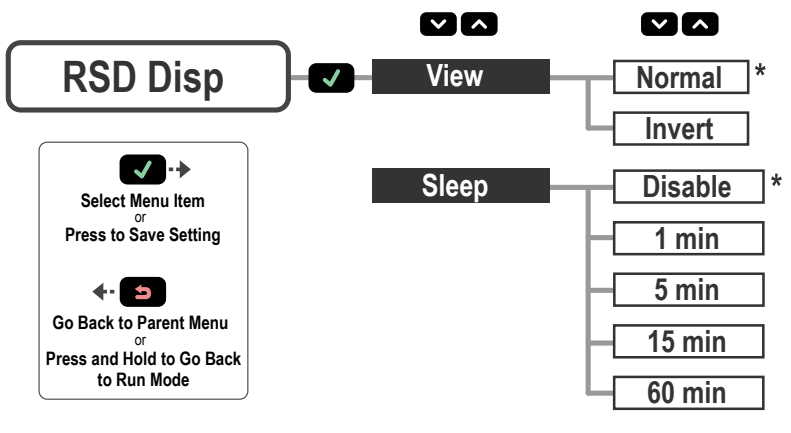

\* = Default value

Figure 7. Display Menu Map

### 3.4.1 View

The View option sets the display orientation of the RSD1. For applications where the display must be mounted so that it is not right-reading, invert the display for readability. The Down and Up buttons do not change when the display is inverted.

#### Navigate: MENU > DISPLAY > View

Default: Normal

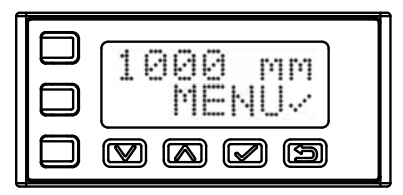

Figure 8. RSD1 Normal Display Orientation

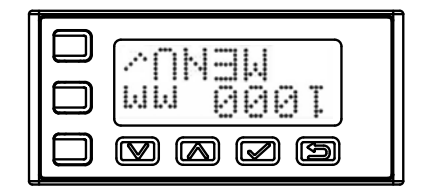

Figure 9. RSD1 Inverted Display Orientation

### 3.4.2 Sleep

The Sleep option sets when the display is put to sleep. Four timing options are available: 1, 5, 15, or 60 minutes. Sleep mode is disabled by default. Sleep occurs in Run mode and any menu. To wake the sensor and return to the last viewed mode or menu, press any button.

RSD1 sleep settings are independent of the sleep settings of a connected sensor.

#### Navigate: MENU > DISPLAY > Sleep

Default: Disabled

| Sleep Option | Description                           |
|--------------|---------------------------------------|
| Disable      | The display will not go to sleep      |
| 1min         | Turn off the display after 1 minute   |
| 5min         | Turn off the display after 5 minutes  |
| 15min        | Turn off the display after 15 minutes |
| 60min        | Turn off the display after 60 minutes |

## 3.5 Lock, Unlock, and OpLock Menu (LOCK)

The RSD1 can be locked to prevent unauthorized or accidental programming changes.

A lock symbol displays in the upper left corner of the RSD1 display to indicate when the RSD1 is set to Lock or OpLock. When locked, the menus are available to view settings, but the values cannot be changed. To lock the RSD1 while still allowing for the export of user configuration data, use the OpLock feature.

Unlock the RSD1 to allow programming changes.

Note: The Lock and OpLock functions only prevent changes to the RSD1. Changes can still be made to an attached sensor. For sensor lock options, reference the literature specific to the connected sensor.

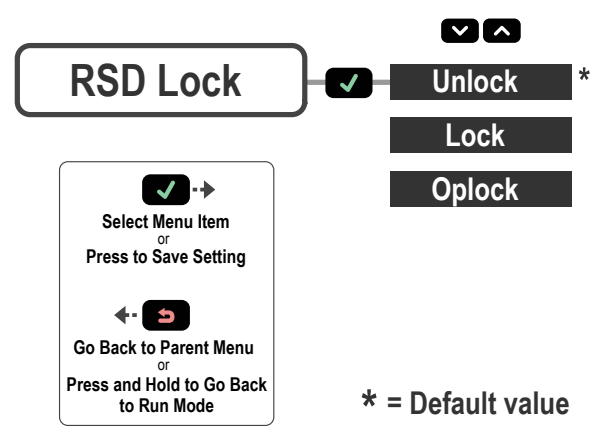

Figure 10. RSD1 Lock Menu Map

#### Navigate: MENU > LOCK

Default: Unlocked

### 3.5.1 Unlock

The RSD1 display can be unlocked to allow programming changes.

### 3.5.2 Lock

The RSD1 display can be locked to prevent unauthorized or accidental programming changes.

### 3.5.3 OpLock

The RSD1 display can be locked while still allowing for the export of user configuration data using the OpLock feature.

## 3.6 Information Menu (INFO)

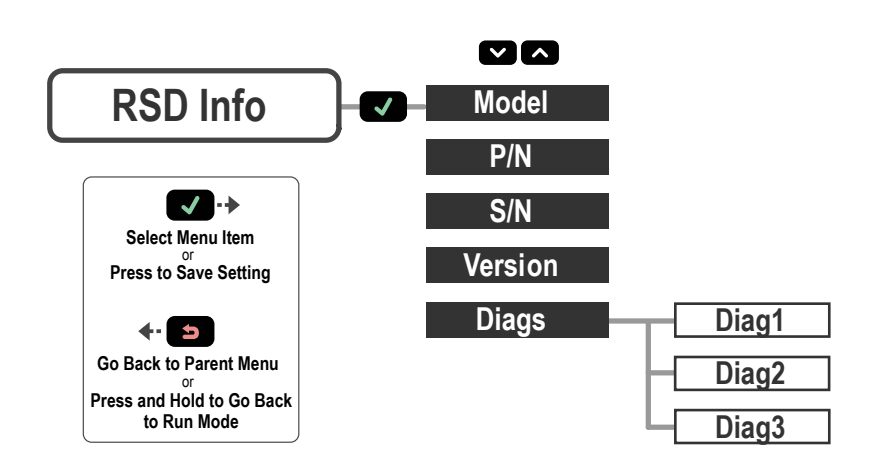

Use the Information menu to view the model, part number (P/N), serial number (S/N), and firmware version (Version) information. Select one of these options to view specific information for the connected sensor. This information is read-only.

#### Navigate: MENU > INFO

### 3.6.1 Diags

Diagnostic display options are available for system diagnostics and may be requested by a Banner Engineering Applications Engineer.

## 3.7 Reset Menu (RESET)

Use the Reset menu to restore the RSD1 to the factory default settings.

#### Navigate: MENU > RESET.

Select **Yes** to apply the factory defaults; select **No** to return to the Reset menu without changing any RSD1 settings.

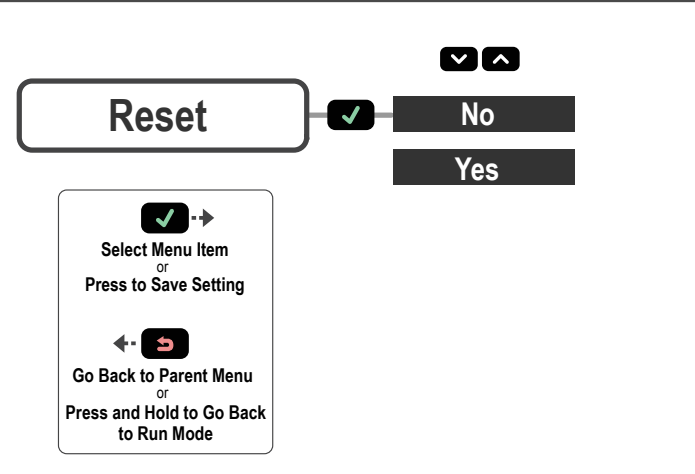

Figure 11. RSD1 Reset Menu Map

## 3.8 End Menu (END)

Select the END menu option to return the RSD1 to Run Mode.

## 3.9 Factory Default Settings

| Input Settings | RSD1   | Display Settings | RSD1     |
|----------------|--------|------------------|----------|
| Active         | Auto   | View             | Normal   |
| Туре           | Sensor | Sleep            | Disabled |
| Switch         | No     |                  |          |

| Lock Settings                 | RSD1     |
|-------------------------------|----------|
| Locked, Unlocked or<br>OpLock | Unlocked |

## 3.10 Remote Input

Use the remote input to program the RSD1 remotely. Activate remote input using the RSD1 buttons to navigate to the RSD1 Input Type menu option.

For Active Low, connect the gray input wire to ground (0 V dc), with a remote switch connected between the wire and ground. To use the Active High function, configure the sensor for Active High using the buttons on the sensor, then connect the gray input wire to V+ (12 V dc to 30 V dc). Pulse the remote input according to the diagram and the instructions provided in this manual.

The length of the individual programming pulses is equal to the value T: 0.04 seconds  $\leq T \leq 0.8$  seconds.

Exit remote programming modes by holding the remote input low for > 2 seconds, or waiting for the automatic 60-second timeout, or by pressing and holding **Escape** for 2 seconds. The sensor returns to Run mode without saving any new settings.

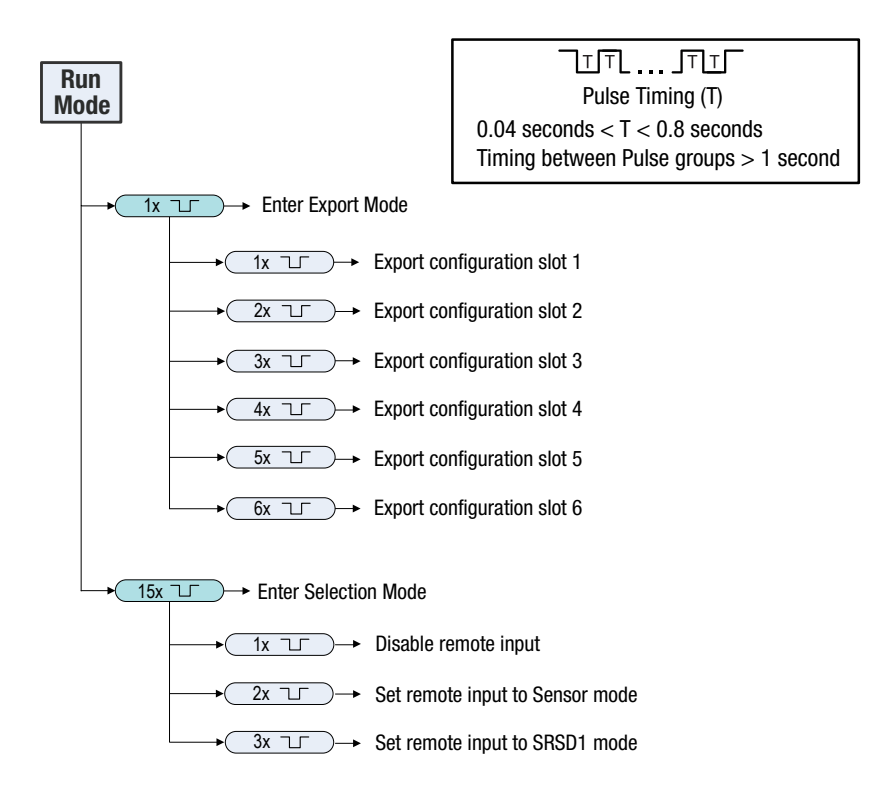

## 4 Specifications

#### Supply Voltage

- Use only with suitable Class 2 power supply
- 12 V dc to 30 V dc:
- Max. load of 330  $\Omega$  for analog current (4 mA to 20 mA) 15 V dc to 30 V dc:

Max. load of 500  $\Omega$  for analog current (4 mA to 20 mA) ٠

#### Power and Current Consumption

Maximum Power Consumption: < 3.6 W (At 30 V dc, 119 mA) with 2 discrete outputs at 50 mA load each

Power Consumption, Normal Run Mode with No Load: < 0.6 W (At 30 V dc. 19 mA)

#### Supply Protection Circuitry

Protected against reverse polarity and transient overvoltages

#### **Output Configuration**

Analog output: 4 to 20 mA or 0 to 10 V, depending on sensor Discrete output rating: Discrete NPN/PNP, depending on sensor

Note: 2 ms output delay with white wire

#### **Output Ratings**

Discrete Output: 50 mA maximum (protected against continuous overload and short circuit)

OFF-state leakage current–NPN: < 10 μA at 30 V OFF-state leakage current–NPN: < 200 μA at 30 V Otput saturation voltage–PNP outputs: < 3 V at 50 mA

Output saturation voltage-NPN outputs: < 2 V at 50 mA

Analog current output: 330 kΩ max. at 24 V; max. load resistance =

[(Vcc-4.5)/0.02 Ω]

Analog voltage output: 2.5 kΩ min. load resistance

#### Connection

Integral 150 mm (6 in) PVC cable with 5-pin M12/Euro-style quick disconnect

#### Construction

Housing: Polycarbonate

**Environmental Rating** IEC IP65

#### **Operating Temperature**

-10 °C to +50 °C (+14 °F to +122 °F)

#### Storage Temperature

-40 °C to +70 °C (-40 °F to +158 °F)

#### Vibration and Mechanical Shock

All models meet MIL-STD-202G, Method 201A requirements. Also meets IEC 60947-5-2. Vibration: 10 Hz to 60 Hz maximum, 0.06 inch (1.52 mm) double amplitude, 10G maximum acceleration per IEC 60947-5-2. MIL-STD-202G, Method 213B, Condition I (100G 6x along X, Y and Z axes, 18 shocks), with device operating. Also meets IEC 947-5-2 requirements: 30G 11 ms duration, half sine wave.

#### Certifications

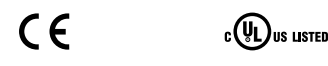

### 4.1 Dimensions

All measurements are listed in millimeters [inches], unless noted otherwise.

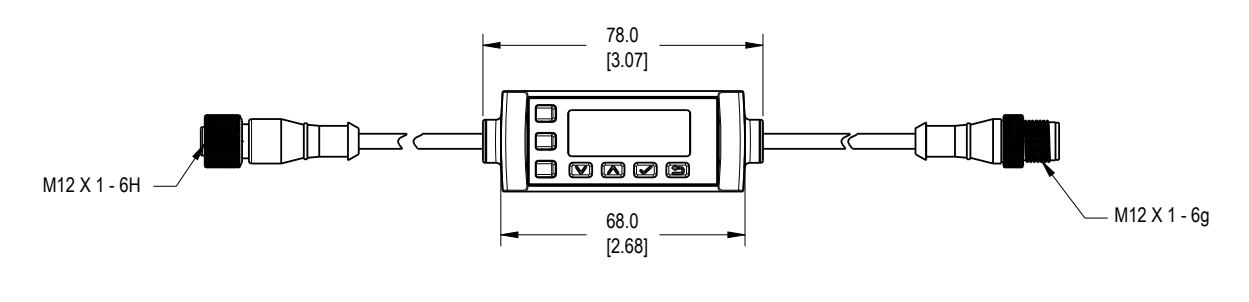

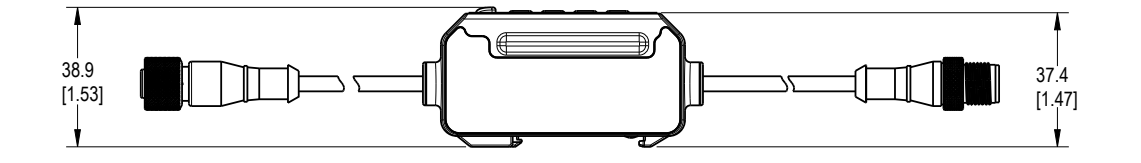

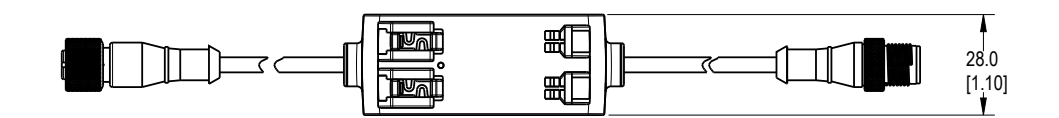

# 5 Display Menu Full Map

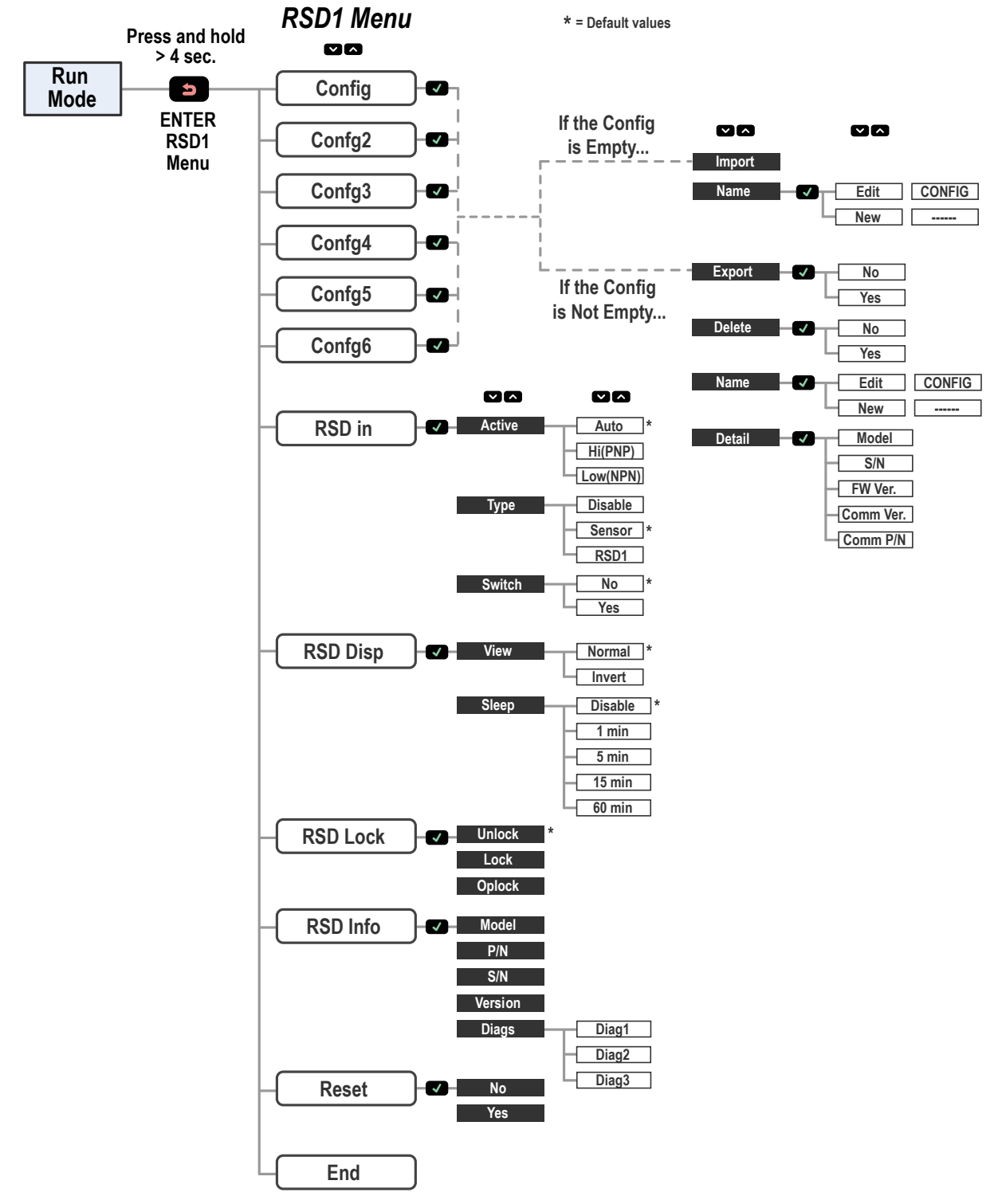

Figure 12. RSD1 Full Menu Map

# 6 Accessories

## 6.1 Cordsets

The following cordsets can be used to extend the distance between the sensor and RSD1.

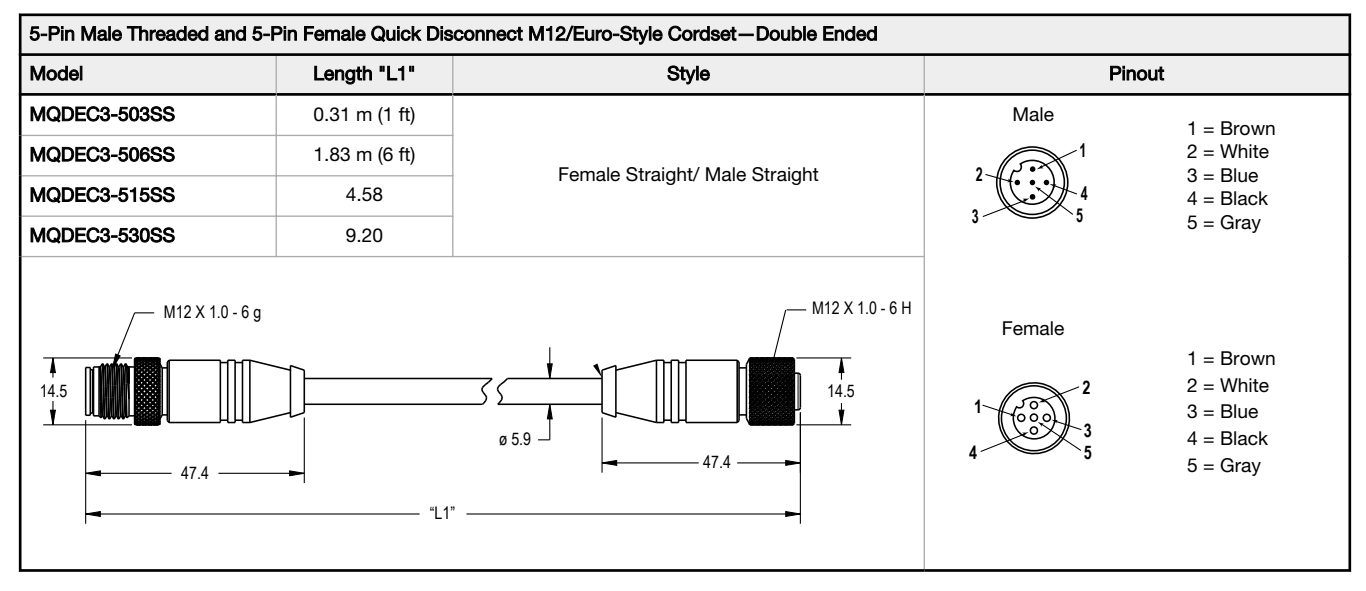

The following cordsets can be used to connect the RSD1 to a 4-pin sensor where the white wire (pin 2) is used for communications (for example, a Q5X sensor).

| 4-Pin Female and 5-Pin Male Threaded M12/Euro-Style Cordset—Double Ended |               |                                |                                                 |                                                                 |
|--------------------------------------------------------------------------|---------------|--------------------------------|-------------------------------------------------|-----------------------------------------------------------------|
| Model Length "L1" Style                                                  |               |                                | Pinout                                          |                                                                 |
| MQDC-4501SS                                                              | 0.31 m (1 ft) |                                | Male                                            |                                                                 |
| MQDC-4506SS                                                              | 1.83 m (6 ft) | Female Straight/ Male Straight |                                                 | 1 = Brown<br>2 = Not Used<br>3 = Blue<br>4 = Black<br>5 = White |
| M12 X 1.0<br>0 14.5<br>0 43.5 ± 0.5<br>14.5<br>0 5.9<br>40 ± 0.5<br>14.5 |               | Female                         | 1 = Brown<br>2 = White<br>3 = Blue<br>4 = Black |                                                                 |

The following cordsets can be used to connect the RSD1 to a control system using the white wire (pin 2) as remote input for Remote TEACH, Laser Off, Laser On.

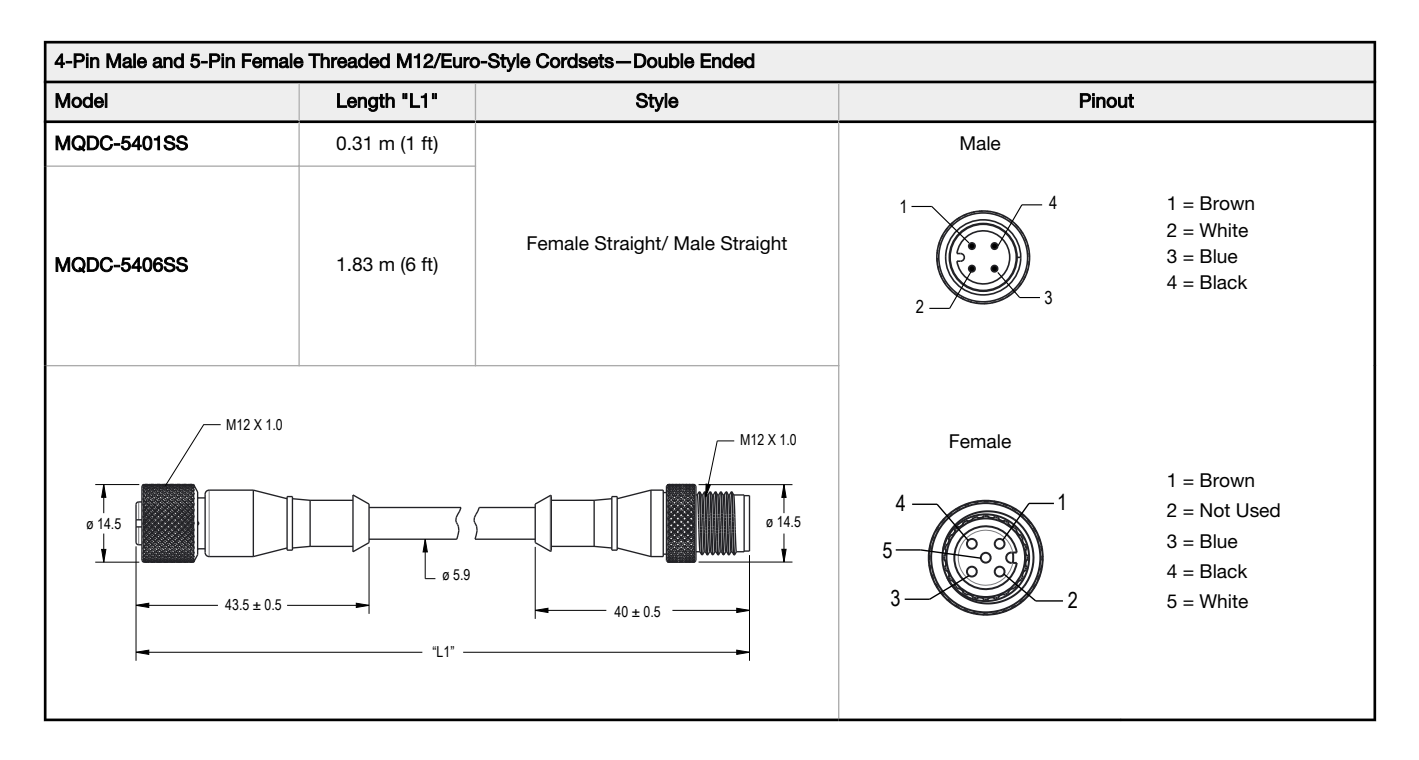

The following cordsets can be used to connect the RSD1 to a 4-pin sensor where the black wire (pin 4) is used for communication (for example, a Q4X sensor).

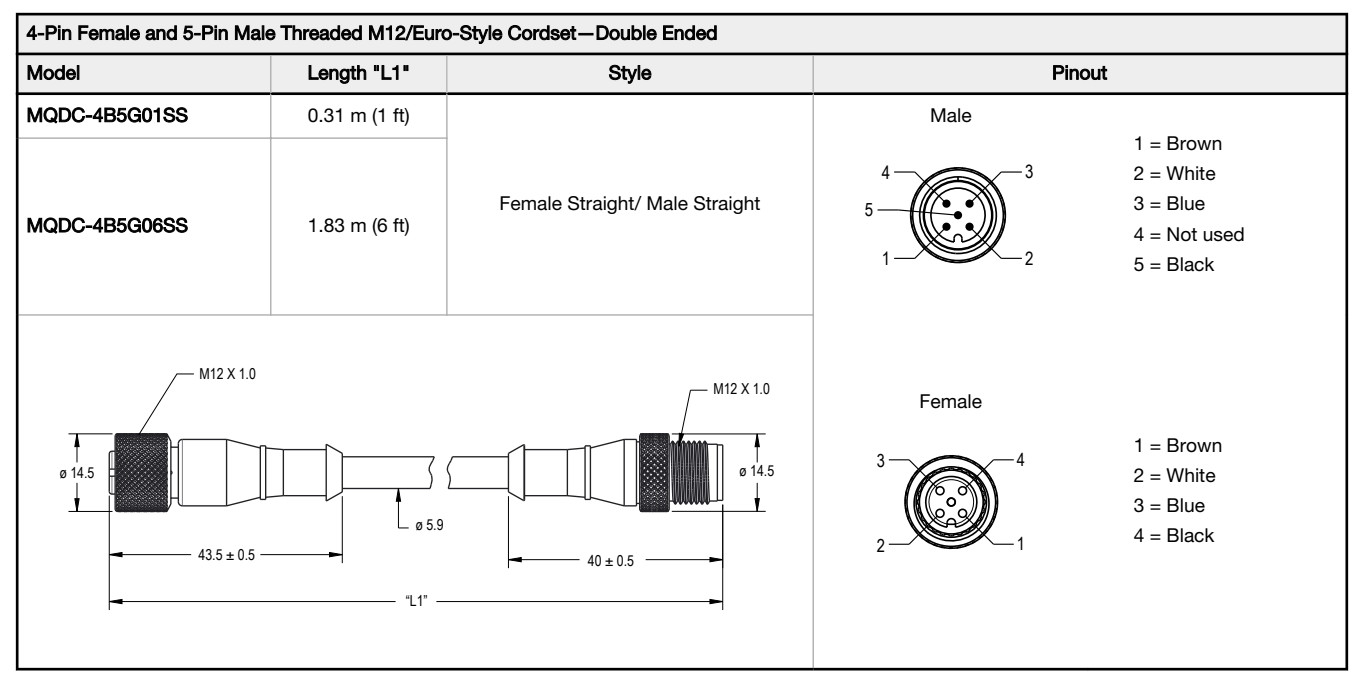

## 6.2 Brackets

All measurements are listed in millimeters, unless noted otherwise.

#### DIN-35-..

35 mm DIN Rail

| 35 mm DIN Rail |        |                       |
|----------------|--------|-----------------------|
| Model          | Length | L35                   |
| DIN-35-70      | 70     |                       |
| DIN-35-105     | 105    |                       |
| DIN-35-140     | 140    | L = 70, 105 or 140 mm |

Hole center spacing: 35.1 Hole size: 25.4 x 5.3

# 7 Troubleshooting

## 7.1 Errors

| Error Message  | Description                                                                                                    | Solution                                                          |
|----------------|----------------------------------------------------------------------------------------------------|-------------------------------------------------------------------|
| NoSensor Found | No sensor connected                                                                                            | Connect a sensor                                                  |
| Fail NoSensor  | No sensor connected                                                                                            | Connect a sensor                                                  |
| Fail NotMatch  | Sensor version mismatch-the sensor<br>version and part number do not match<br>the configuration being exported | Use a different sensor or select a different export configuration |
| Fail TryAgain  | Import or export failure                                                                                       | Try the import/export again                                       |

## 8 Product Support

## 8.1 Contact Us

Banner Engineering Corp. headquarters is located at:

9714 Tenth Avenue North Minneapolis, MN 55441, USA Phone: + 1 888 373 6767

For worldwide locations and local representatives, visit www.bannerengineering.com.

## 8.2 Banner Engineering Corp. Limited Warranty

Banner Engineering Corp. warrants its products to be free from defects in material and workmanship for one year following the date of shipment. Banner Engineering Corp. will repair or replace, free of charge, any product of its manufacture which, at the time it is returned to the factory, is found to have been defective during the warranty period. This warranty does not cover damage or liability for misuse, abuse, or the improper application or installation of the Banner product.

THIS LIMITED WARRANTY IS EXCLUSIVE AND IN LIEU OF ALL OTHER WARRANTIES WHETHER EXPRESS OR IMPLIED (INCLUDING, WITHOUT LIMITATION, ANY WARRANTY OF MERCHANTABILITY OR FITNESS FOR A PARTICULAR PURPOSE), AND WHETHER ARISING UNDER COURSE OF PERFORMANCE, COURSE OF DEALING OR TRADE USAGE.

This Warranty is exclusive and limited to repair or, at the discretion of Banner Engineering Corp., replacement. IN NO EVENT SHALL BANNER ENGINEERING CORP. BE LIABLE TO BUYER OR ANY OTHER PERSON OR ENTITY FOR ANY EXTRA COSTS, EXPENSES, LOSSES, LOSS OF PROFITS, OR ANY INCIDENTAL, CONSEQUENTIAL OR SPECIAL DAMAGES RESULTING FROM ANY PRODUCT DEFECT OR FROM THE USE OR INABILITY TO USE THE PRODUCT, WHETHER ARISING IN CONTRACT OR WARRANTY, STATUTE, TORT, STRICT LIABILITY, NEGLIGENCE, OR OTHERWISE.

Banner Engineering Corp. reserves the right to change, modify or improve the design of the product without assuming any obligations or liabilities relating to any product previously manufactured by Banner Engineering Corp. Any misuse, abuse, or improper application or installation of this product or use of the product for personal protection applications when the product is identified as not intended for such purposes will void the product warranty. Any modifications to this product without prior express approval by Banner Engineering Corp will void the product warranties. All specifications published in this document are subject to change; Banner reserves the right to modify product specifications or update documentation, refer to: *www.bannerening.com*.

For patent information, see www.bannerengineering.com/patents.